# **JDS2900** series

Dual-Channel Function/Arbitrary DDS Signal Generator

Quick Start Guide Rev1.0

June 2018

# Contents

| Chapter 1 Overview4                                                  |
|----------------------------------------------------------------------|
| 1, Instrument introduction4                                          |
| 2, Model description4                                                |
| 3, Dimension <b>5</b>                                                |
| 4, Technical parameters5                                             |
| Chapter II Instrument Description11                                  |
| 1, Front panel overview11                                            |
| 2, Display interface description13                                   |
| 3. The key function description14                                    |
| Chapter III Instrument Operation Instructions15                      |
| 1, Setting parameters and outputting waveforms in the main interface |
| 2, MEAS measurement mode interface parameter settings16              |
| 3, MOD modulation mode interface parameter settings16                |
| 4, System settings interface, parameter settings18                   |

### Check

When you get a new JDS2900 series dual-channel signal generator, it is recommended that you follow the steps below to check the instrument.

### Check the package

If the package is damaged, keep the damaged packaging or shockproof material until the goods have been fully inspected and the instrument has passed electrical and mechanical tests. If the instrument is damaged due to shipping, please contact the shipper and the carrier for compensation.

### **Check accessories**

The contents of accessories are as follows. If the contents do not match or the instrument is damaged, contact the dealer or the company.

| Host: JDS2900 Series Dual Channel<br>Signal Generator | 1pcs |
|-------------------------------------------------------|------|
| Accessories: Power Adapter                            | 1pcs |
| USB cable                                             | 1pcs |
| Signal connection cable                               | 2pcs |
| User manual                                           | 1pcs |
| CD                                                    | 1pcs |

### Check the whole machine

If you find that the instrument is damaged, the instrument is not working properly, or fails the performance test, contact your dealer or our company.

TEL: 0371-86106382 QQ1: 1406921960 QQ2: 3155097720 Mail: 1406921960@qq.com, 3155097720@qq.com R&D company: Hangzhou Junce Instrument Co., Ltd. WEB:www.junteks.com

# **Chapter 1 Overview**

### Instrument introduction

JDS2900 series function generator can generate multiple waveforms such as sine wave, square wave, triangle wave, pulse wave, and arbitrary wave. The frequency range up to 60MHz, with duty cycle adjustment, sweep frequency, frequency signal frequency and counter function, and the output signal, amplitude, and frequency can be displayed simultaneously. The series signal generator has excellent amplitude and frequency characteristics, the appearance of this instrument is exquisite and beautiful.

This instrument is widely used in factories, schools, research institutes and laboratories.

### The model description

This series of instruments are divided into three models, the main difference is the maximum frequency of sine wave output, as described below:

| Model       | The max output frequency of sin wave |
|-------------|--------------------------------------|
| JDS2900-60M | 60MHz                                |
| JDS2900-50M | 50MHz                                |
| JDS2900-40M | 40MHz                                |
| JDS2900-30M | 30MHz                                |
| JDS2900-15M | 15MHz                                |

# **Technical parameters**

| Frequency characteristics        |                               |                 |                 |                 |                 |
|----------------------------------|-------------------------------|-----------------|-----------------|-----------------|-----------------|
|                                  | JDS2900<br>-15M               | JDS2900<br>-30M | JDS2900<br>-40M | JDS2900<br>-50M | JDS2900<br>-60M |
| Sine wave frequency range        | 0~15MHz                       | 0~30MHz         | 0~40MHz         | 0~50MHz         | 0~60MHz         |
| Square wave<br>frequency range   | 0~15MHz                       | 0-25MHz         | 0-25MHz         | 0-25MHz         | 0-25MHz         |
| Triangle wave<br>frequency range |                               |                 |                 |                 |                 |
| Pulse wave frequency<br>range    |                               |                 |                 |                 |                 |
| TTL digital wave frequency range | 0~6MHz                        | 0~6MHz          | 0~6MHz          | 0~6MHz          | 0~6MHz          |
| Arbitrary frequency range        |                               |                 |                 |                 |                 |
| Pulse width<br>adjustment range  | 100nS~4000S                   | 50nS~4000S      | 40nS~4000S      | 30nS~4000S      | 25nS~4000S      |
| Square wave rise time            | ≤25ns                         | ≤15ns           | ≤10ns           | ≤10ns           | ≤10ns           |
| Minimum frequency resolution     | 0.01uHz(0.0000001Hz)          |                 |                 |                 |                 |
| Frequency accuracy               | ±20ppm                        |                 |                 |                 |                 |
| Frequency stability              | ±1ppm/3hours<br>±1ppm/3 hours |                 |                 |                 |                 |

| Waveform characteristics     |                                                                                                    |                                   |  |
|------------------------------|----------------------------------------------------------------------------------------------------|-----------------------------------|--|
| Waveform type                | Sine, Square, pulse (adjustable duty cycle, precise adjustment of pulse width and period), triangular wave, partial sine wave, CMOS wave, DC level (set DC amplitude by adjusting offset), half wave, full Wave, positive staircase wave, anti-ladder wave, noise wave, exponential rise, exponential drop, multisonic wave, Symplectic pulse and Lorenz pulse and 60 arbitrary waveforms |                                   |  |
| Wave length                  |                                                                                                    | 2048 points                       |  |
| Waveform sampling rate       | 266MSa/s                                                                                                    |                                   |  |
| Waveform vertical resolution | 14-bits                                                                                                    |                                   |  |
| Sine wave                    | Harmonic<br>Suppression                                                                                                    | ≥45dBc(<1MHz); ≥40dBc(1MHz~20MHz) |  |
|                              | Total harmonic distortion                                                                                                    | <0.8%(20Hz~20kHz,0dBm)            |  |
| Square wave and pulse wave   | Overshoot                                                                                                    | ≤5%                               |  |
| Pulse wave                   | Duty cycle<br>adjustment<br>range                                                                                                    | 0.1%~99.9%                        |  |
| Partial sine wave            | Duty cycle<br>adjustment<br>range                                                                                                    | 0.1%~99.9%                        |  |
| Sawtooth wave                | Linearity                                                                                                    | ≥98%(0.01Hz~10kHz)                |  |

| Output characteristics |                                                                         |                           |                         |                                          |
|------------------------|-------------------------------------------------------------------------|---------------------------|-------------------------|------------------------------------------|
| Sine wave amplitude    | Frequency ≤ 10MHz<br>30M                                                |                           | requency ≤<br>⁄IHz      | 30MHz ≤ Frequency                        |
| lange                  | 2mVpp~20Vpp                                                             | 2mVpp~10Vpp               |                         | 2mVpp~5Vpp                               |
| Square wave 、          | Frequency ≤ 10MHz                                                       |                           | 10MHz ≤Frequency ≤25MHz |                                          |
| amplitude range        | 2mVpp~20                                                                | Vpp                       | 2mVpp~5Vpp              |                                          |
| Amplitude resolution   | 1mV                                                                     |                           |                         |                                          |
| Amplitude<br>stability | ±0.5%/5 hours                                                           |                           |                         |                                          |
| Flatness of amplitude  | ±5%(<10MHz); ±10%(>10MHz)                                               |                           |                         |                                          |
| Waveform output        |                                                                         |                           |                         |                                          |
| Output<br>impedance    | 50Ω±10% (typical)                                                       |                           |                         |                                          |
| Protection             | All signal outputs can work within 60 when the load is short-circuited. |                           |                         |                                          |
| DC offset              |                                                                         |                           |                         |                                          |
| Offset                 | Output amplitude > 2V                                                   | 0.2V <outp<br>2</outp<br> | out Range ≤<br>V        | 0 <output amplitude<br="">≤0.2V</output> |
| aujustment range       | -9.99V~9.99V                                                            | -2.5V                     | ~2.5V                   | -0.25V~0.25V                             |

| Offset resolution             | 0.01 V                            |                                           |  |  |
|-------------------------------|-----------------------------------|-------------------------------------------|--|--|
| Phase characteristics         |                                   |                                           |  |  |
| Phase<br>adjustment range     | 0~359.9°                          |                                           |  |  |
| Phase resolution              | 0.1°                              |                                           |  |  |
| TTL/CMOS output               |                                   |                                           |  |  |
| Low level                     |                                   | <0.3V                                     |  |  |
| High level                    | 1V~10V                            |                                           |  |  |
| Level rise/fall time          | ≤20ns                             |                                           |  |  |
| External measurement function |                                   |                                           |  |  |
| Frequency meter<br>function   | Frequency<br>measurement<br>range | 1Hz~100MHz                                |  |  |
|                               | Measurement<br>accuracy           | Gate time 0.01S~10s continuous adjustment |  |  |
| Counter function              | Counting<br>range                 | 0-4294967295                              |  |  |
|                               | Coupling<br>method                | DC and AC coupling methods                |  |  |

|                               | Counting<br>method                                                                                                    | Manually                                |  |
|-------------------------------|----------------------------------------------------------------------------------------------------|-----------------------------------------|--|
| Input signal voltage<br>range | 2Vpp~20Vpp                                                                                                    |                                         |  |
| Pulse width<br>measurement    | 0.0                                                                                                    | 01us resolution, maximum measurable 20s |  |
| Period measurement            | 0.01us resolution, maximum measurable 20s                                                                                    |                                         |  |
| Sweep fund                    | ction                                                                                                    |                                         |  |
| Sweep channel                 |                                                                                                    | CH1 or CH2                              |  |
| Sweep type                    |                                                                                                    | Linear sweep, logarithmic sweep         |  |
| Sweep time                    | 0.1s~999.9s                                                                                                    |                                         |  |
| Setting range                 | Any setting between the maximum output frequency of the corresponding model of the starting point (0.01Hz) and the end point |                                         |  |
| Sweep direction               | Forward, reverse and round trip                                                                                              |                                         |  |
| Bursting fund                 | ction                                                                                                    |                                         |  |
| Number of pulses              | 1-1048575                                                                                                    |                                         |  |
| Burst mode                    | Manual burst, CH2 burst, external burst (AC), external burst (DC)                                                            |                                         |  |
| General specifications        |                                                                                                    |                                         |  |

| Display                      | Display type                                                                                   | 2.4 inch TFT color LCD display                                           |
|------------------------------|------------------------------------------------------------------------------------------------|--------------------------------------------------------------------------|
|                              | Quantity                                                                                       | 100                                                                      |
| Store and load               | Position                                                                                       | 00 to 99 (00 memory location parameter is loaded by default as power on) |
| Arbitrary wave               | Quantity                                                                                       | 1 to 60 total 60 groups (15 groups by default as power on)               |
|                              | Interface<br>mode                                                                              | USB to serial interface                                                  |
|                              | Extension<br>interface                                                                         | With TTL level mode serial interface for user secondary development      |
| Interface                    | Communicat<br>ion speed                                                                        | Adopt standard 115200bps                                                 |
|                              | Protocol                                                                                       | Using the command line, the protocol is made public                      |
| Power supply                 | Voltage<br>range                                                                               | DC5V±0.5V                                                                |
| Manufacturing<br>technology  | Surface mount technology, large-scale integrated circuits, high reliability, long service life |                                                                          |
| Prompt tone                  | Users can turn on or off by setting program                                                    |                                                                          |
| Operating<br>characteristics | All key operations, knob continuous adjustment                                                 |                                                                          |
| Environmental conditions     | Temperature: 0~40 oC Humidity: <80%                                                            |                                                                          |

## Chapter II Instrument Description

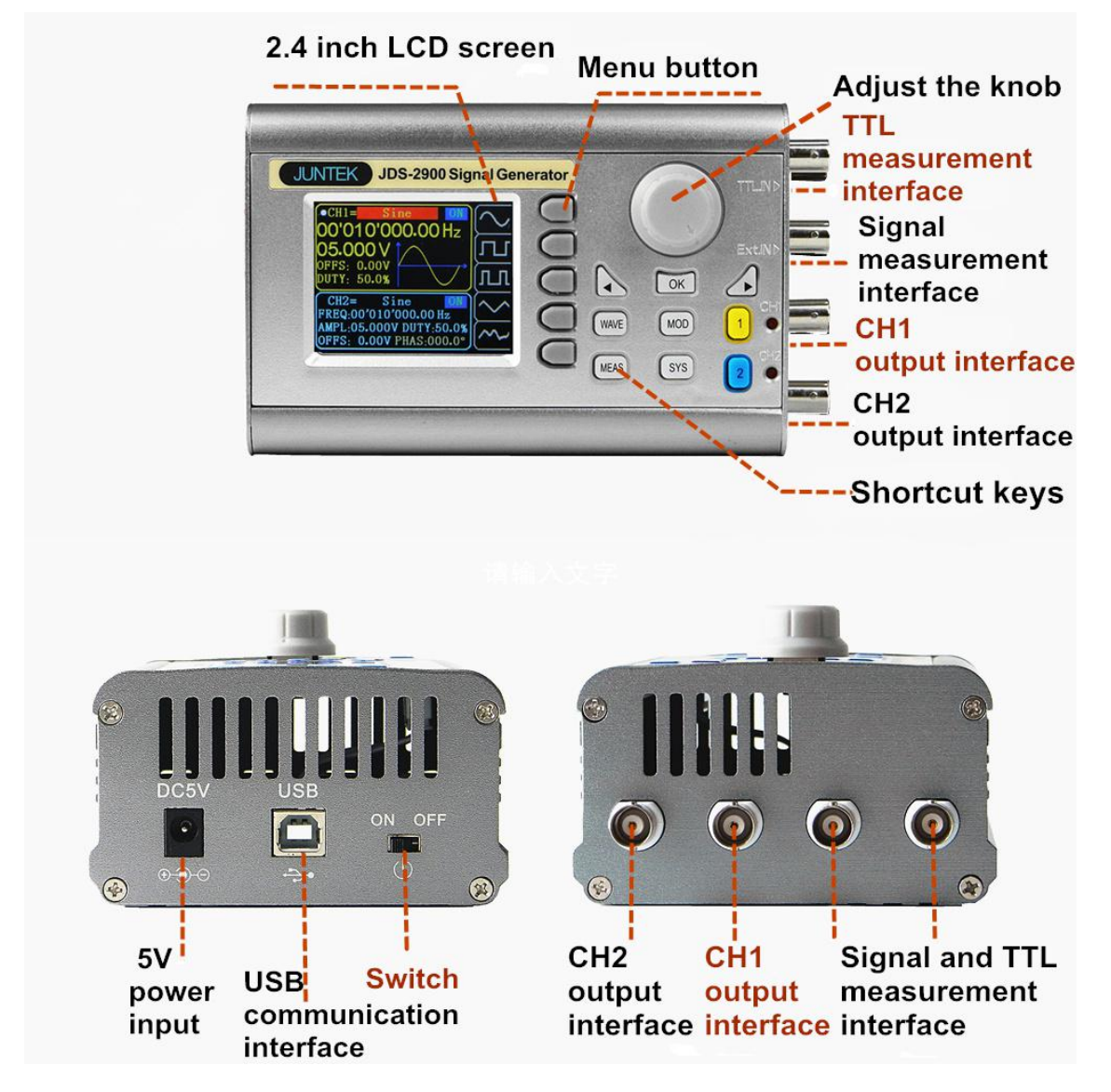

1, The front panel overview

2, The display interface description

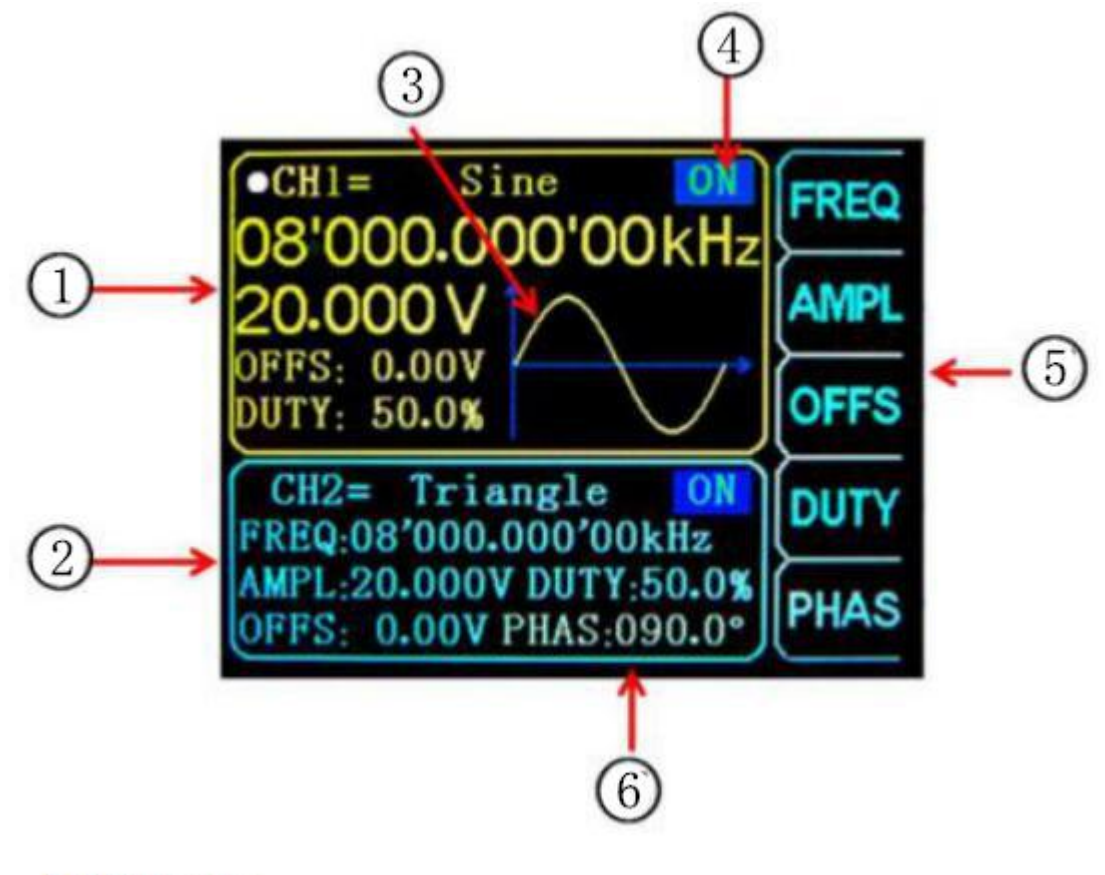

- 1-CH1 parameter
- 2-CH2 parameter
- 3-Waveform Display
- 4- Current Channel Output Status
- 5- Soft-key menu bar
- 6- The phase difference between CH1 and CH2

| Item               | Instructions                                                                                                    |
|--------------------|----------------------------------------------------------------------------------------------------|
| Function soft keys | Function soft-key activates the corresponding function on the screen                                                                                             |
| WAVE               | Press button to display main interface or waveform selection and cancel                                                                                          |
| MEAS               | Fast switching between measurement mode interface and main interface                                                                                             |
| MOD                | Fast switching between modulation mode interface and main interface                                                                                              |
| SYS                | Fast switching between system setting interface and main interface                                                                                               |
| ОК                 | The main interface is used to control the simultaneous output of channel 1 and channel 2, and in other interface, $\mathbf{OK}$ key is used to control (ON/OFF). |
|                    | When setting parameters, you can use left and right keys to move the cursor position.                                                                            |
| CH1                | Select the CH1 channel to control the output of CH1, long press to set CH1 as the main display.                                                                  |
| CH2                | Select the CH2 channel to control the output of CH2, long press to set CH2 as the main display.                                                                  |

### 3, The key function description

## **ChapterIII Instrument Operation Instructions**

After power on, first enter the welcome interface and then jump to the language selection interface. Press the corresponding soft key to select the language and finally enter the main interface. After you turn on the computer again, you do not need to repeat the language selection and go directly to the main interface.

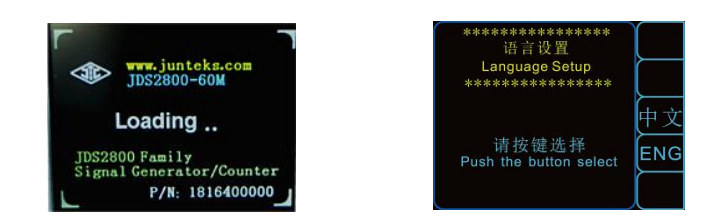

# 1, Set the parameters in the main interface and output waveform

- > Press  $(o\kappa)$  button to turn the output on or off simultaneously for both channels.
- Output channel selection: The front panel CH1, CH2 keys are used to switch the currently selected channel (CH1 or CH2). Pressing CH1, CH2 keys again in the currently selected channel can turn on/off the output of the channel, and long press to place the current channel on the main display of the screen. (upper part).
- Set the waveform: press the front panel WAVE key to activate the waveform switching of the current channel. In the active state of the waveform, the knob can be quickly switched, and the direction key C Can be used to quickly switch between the arbitrary waveform and the preset waveform.
- Set Frequency: Press the soft key FREQ to highlight the "Frequency" parameter. At this time, use the direction keys to move the cursor to select the bit to be edited. Then turn the knob to change the value. Press and hold the soft key FREQ to change the frequency unit (MHz, KHz, Hz, mHz)., uHz).
- Press and hold the duty cycle, offset, and phase soft—keys to initialize to default values.

### 2, MEAS measurement mode interface parameter settings

Press MEAS and press the soft key FUNC in the measurement mode

interface to switch between the measurement function and the count function. You can also rotate the encoder to switch.

### 2.1, Measurement function

The input signal frequency, period, positive pulse width, negative pulse width, duty cycle and other parameters can be measured, the measurement frequency range 1Hz-100MHz, the measurement signal amplitude range is 2mVpp-20Vpp, the input interface is Ext.IN;

- > Coupling setting: Press  $\bigcirc$  to switch the coupling mode to AC or DC.
- Gate time setting: Press GATE to set the gate time (0.01S-10S), use the arrow keys to move the cursor to select the bit to be edited, then turn the knob to adjust the value.
- Measurement mode setting: Press MODE to switch between the two options of counting frequency and counting period via the encoder.
- Measurement parameters: frequency, period, positive pulse width, negative pulse width, duty cycle.

### 2.2, Counting function

### The period number of the input signal can be calculated in real time

- > Coupling setting: Press  $\bigcirc$  to switch the coupling mode to AC or DC.
- > After setting all the items, press the soft key loss to start the counting function

and press the key ut to stop.

### 3, MOD modulation mode interface parameter settings

Press MOD to enter the modulation mode, press the soft key FUNC in the modulation mode interface to switch between the sweep function (CH1 channel / CH2 channel), pulse function (CH1 channel) and burst function (CH1 channel).

### 3.1, Sweep function

Sweep frequency, you can set any starting point frequency and end point frequency in the signal generator output frequency range, sweep time 0.1s~999.9s, sweep type is linear scan, logarithm scan two scan methods, sweep frequency direction is positive , Reverse and Round Trip Three Sweep Directions;

- In the sweep function (CH1 channel), press the soft key to select the starting point frequency, end point frequency, sweep time, sweep direction and sweep mode. After the item is highlighted, use the arrow keys (or press the soft –key CHG) and the knob to edit the item's parameters.
- After setting all the items, press the soft key on to start the sweep function and press the key off to stop.

### 3.2, pulse function

# You can adjust pulse wave pulse width and pulse period time digitally, which is more accurate than adjusting the duty cycle;

- In the pulse function (CH1 channel), press the soft key to select the pulse width, period, offset, and amplitude. After this item is highlighted, edit the item parameters by pressing the arrow keys (or press the soft key CHG) and rotating the knob., pulse width and period units can be switched between ns and us by pressing the key ok when the item is highlighted.
- After setting all the items, press the soft key on to start the sweep function and press the key off to stop

### **3.3, Bursting function**

The pulse train can be set to output 1-108575 periods. The burst mode is divided into internal CH2 channel bursts, external input signal bursts, and manual bursts. It should be noted that the period time of the burst train is less than the burst signal period time.

In the burst function (CH1 channel), press the soft key to select the number of pulses and the burst mode. After this item is highlighted, use the arrow keys (or press the soft key CHG ) and the knob to edit the item

parameters.

After setting all the items, press the soft key on to start the sweep function and press the key off to stop.

### 4,System settings and interface parameter settings

Press the key system setting interface. Press the soft key

to select the parameters for the in/out position, sound setting, brightness

adjustment, language setting, synchronization function setting, and arbitrary wave display quantity setting.

- Call Out & Save: Save/recall the current waveform parameters to the specified position, rotate the knob to adjust to the specified position. Press the corresponding soft key when you want to recall, save, or clear.
- > Sound settings: Sounds can be turned on and off with keys ON, OFF.
- Brightness adjustment: Brightness adjustable from 0 to 12 levels can be quickly adjusted by rotating encoder.
- Language setting: Available by pressing ENG, <sup>(+x)</sup> to select English and Chinese display.
- Synchronization: The CH1 channel is used as the operation target during synchronization. The parameters of the CH2 channel change following the CH1 channel parameters. When the synchronization item is highlighted, press the key or rotate knob to select the item to be synchronized (frequency, waveform, amplitude, duty cycle, offset), press the soft key on to select it, and

press the soft key OFF to cancel.

Arbitrary waveform number setting: The number of arbitrary waveforms of the main interface waveform can be quickly adjusted by rotating the encoder (1-60).